#### LET'S GET STARTED SFT IT UP

### CLEAR 4G Mobile USB

Insert the Installation USB Flash Drive into an available USB port on your computer.

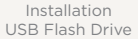

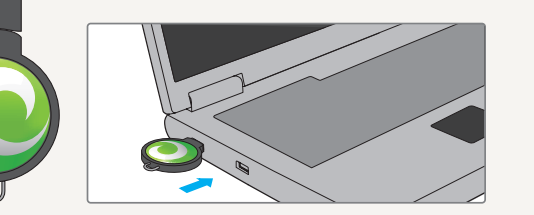

When inserting the Installation USB Flash Drive into a vertical USB port, the Right Angle Connector is needed.

Right Angle Connector

The CLEAR software should begin installing automatically. Follow the onscreen instructions and read/accept the CLEAR Terms of Service.

SET IT UP (continued)

### SET IT UP (continued)

INSTALLATION FOR WINDOWS® XP:

- If the installation does not start automatically, go to "My Computer" and double click the "CLEAR logo"
- Double click the "Win" folder
- Double click the "Setup.exe" and follow the onscreen instructions to complete the installation

| Section Cally 1 | Bulleyin Salarger |           |
|-----------------|-------------------|-----------|
| 1               |                   | ·         |
|                 |                   | (general) |
| thingston       |                   | 0         |

INSTALLATION FOR WINDOWS VISTA® AND WINDOWS<sup>®</sup> 7:

• Most users will see an "AutoPlay" dialog box; if so, double click "Install CLEAR Connection Manager" and follow the on screen instructions to complete the installation

| () Auto | Play                                                            |
|---------|-----------------------------------------------------------------|
| 0       | CLEAR Connection N                                              |
| -       | ways do this for software an                                    |
| ind.    | tall or nun program                                             |
| C       | Initial OLEAR Connection No<br>Published by Channels Connection |
| Ger     | veral options                                                   |
| 2       | Open fulder to view files<br>using Vindows Coplaner             |
| 边       | Speed up my system                                              |
| -       | studies, statute in Control I                                   |

NOTE: If the "AutoPlay" dialog box doesn't appear, select the "Windows Start" menu and then select "Computer" or the "Computer" icon on your desktop

- Double click the "CLEAR logo"
- Double click the "Win" folder
- Double click "Setup.exe" and follow the on screen instructions to complete the installation.

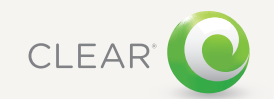

## SET IT UP (continued)

| iger (H) |  |
|----------|--|
| -        |  |
|          |  |
|          |  |
|          |  |
|          |  |

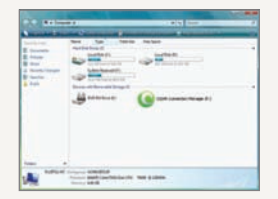

#### INSTALLATION FOR MAC<sup>®</sup> OS X:

After you insert the Installation USB Flash Drive:

• Double click the "CLEAR USB" icon on your

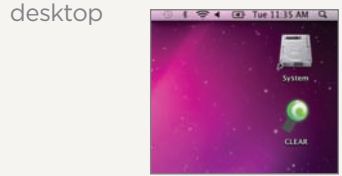

Double click the "Mac OS X" folder

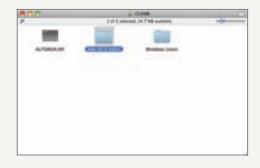

• Double click the "Install CLEAR.mpkg" to launch the Mac installer

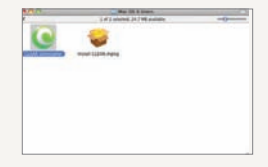

• Follow the onscreen instructions to complete the installation

# CONNECT TO THE INTERNET

Insert your CLEAR 4G Mobile USB (Mobile USB) into an available USB port on your computer.

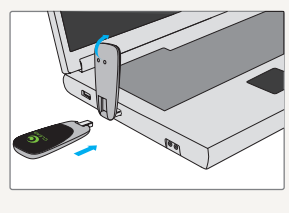

The Right Angle Connector is needed when inserting the Mobile USB into a vertical USB port.

Before you get online, make sure the CLEAR Connection Manager is running.

- If you're using a laptop with Microsoft Windows, your CLEAR Connection Manager automatically starts running
- If you're using a Mac, you need to open the **CLEAR Connection Manager**
- Once the CLEAR Connection Manager is opened, it will automatically connect to the CLEAR 4G signal

The light on the Mobile USB is red when the Mobile USB has power and the light is green when the Mobile USB is receiving a CLEAR 4G signal.

## CONNECT TO THE INTERNET (continued)

Every CLEAR customer gets an online account, so you can easily manage your account and view/ pay your bill.

• The first time you connect to the internet, using your Mobile USB, you will see a web page where you can review your rate plan information and complete your CLEAR online account

| 1                                                                                                    | Gee                                                                                                    |
|----------------------------------------------------------------------------------------------------|----------------------------------------------------------------------------------------------------|
| #/(Omp/was/netion/                                                                                                    | 4 Central                                                                                                    |
| CLEAR (                                                                                                    |                                                                                                    |
|                                                                                                    |                                                                                                    |
|                                                                                                    |                                                                                                    |
| Terms of Service Ag                                                                                                    | preement                                                                                                    |
| Place cars par parent and                                                                                                    | יו איז אין אינ אינער איינער איין איין איין איין איין איין איין איי                                                                                                    |
| -                                                                                                    | [ Survive Farmers                                                                                                    |
|                                                                                                    |                                                                                                    |
| Beerly Busiles                                                                                                    | The second second secon     |
|                                                                                                    |                                                                                                    |
| Py descency and loss for the form Pythic difference Agreement Review difference Agreement Internet science and provide science reviewed a difference science and reviewed agreement of the science                                                                                                    | e i Denina Seesa in 1900.<br>e i Denina Seesa in 1900.<br>estato de la constante de la constante d |
| By descent we see it in                                                                                                    |                                                                                                    |
| By description one of the first of the set of the set of the |                                                                                                    |

#### Congratulations! You're ready for INTERNET AWESOMENESS

Be sure to check-out our "QUICK TIPS" and "HAVE A QUESTION?" sections.

### QUICK TIPS

TO MAXIMIZE SIGNAL STRENGTH:

- When indoors, use your Mobile USB near a window or outside wall to receive the strongest signal
- If your Mobile USB is displaying a red light, it is not receiving a CLEAR 4G signal (try moving to a different location until the Mobile USB displays a green light)
- The CLEAR Connection Manager displays the CLEAR 4G signal strength (the more green dots lit, the stronger the signal strength)

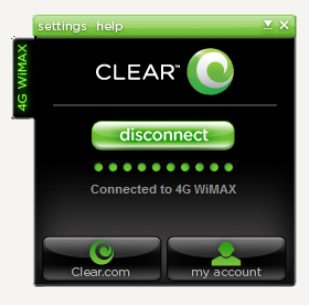

BROWSER STUCK?:

• If your browser is stuck on a message from CLEAR, follow the on-screen instructions to view the message and provide any requested information

## QUICK TIPS (continued)

YOUR COMPUTER DOESN'T RECOGNIZE YOUR MOBILE USB:

- If your computer cannot communicate with your Mobile USB, the CLEAR Connection Manager will display "No Device Detected"
- Make sure the Mobile USB is firmly plugged into an available USB port
- If the Mobile USB is inserted correctly, you should see a green or red light (if you don't, move the Mobile USB to another available USB port)

VERIFY THAT YOUR COMPUTER RECOGNIZES YOUR MOBILE USB:

- Confirm the status line no longer reads, "No Device Detected" (you should see a message similar to "Initializing" or "Searching the Network")
- Go into the Device Manager tool, on your computer, to confirm the Mobile USB appears in the "Network Adapters" list

NOTE: Windows XP users may experience a known Microsoft problem with the USB Selective Suspend Feature. In this case, the USB ports on your computer appear to freeze or to stop working proplerly when using USB devices. The problem can be corrected by visiting the Microsoft support website. Enter the following URL in your browser, http://support.microsoft.com/kb/817900, and select the "Fix it" icon

## HAVE A QUESTION?

Please read the separate "Important Information" document included with your Mobile USB for regulatory information, safety information, and other important disclosures.

If you have questions about your Mobile USB, access the online User Guide, FAQs, and live chat support at www.clear.com/support.

If you still have questions, please call us at 877-956-4056. We provide automated telephone support 24/7 and live telephone support between 9am and 10pm, seven days a week.

Coverage area limited. Actual CLEAR network performance may vary and is not guaranteed. See Device, Support, and other relevant pages at www.clear.com for additional information. CLEAR and the CLEAR are trademarks or registered trademarks of Clearwire Communications LLC. Other brand names, product names, and trademarks are the property of their respective owners. © 2011 Clear Wireless LLC. All rights reserved.

CLEAR 4G Mobile USB · Part Number · CL-R-UUM-QSG-111